## https://www.youtube.com/watch?v=-k4tqnDPOOw&feature=em-subs\_digest

**Fotomontage** – videoles ; bekijk eerst de video dan kan je onderstaande beter volgen.

Startfoto

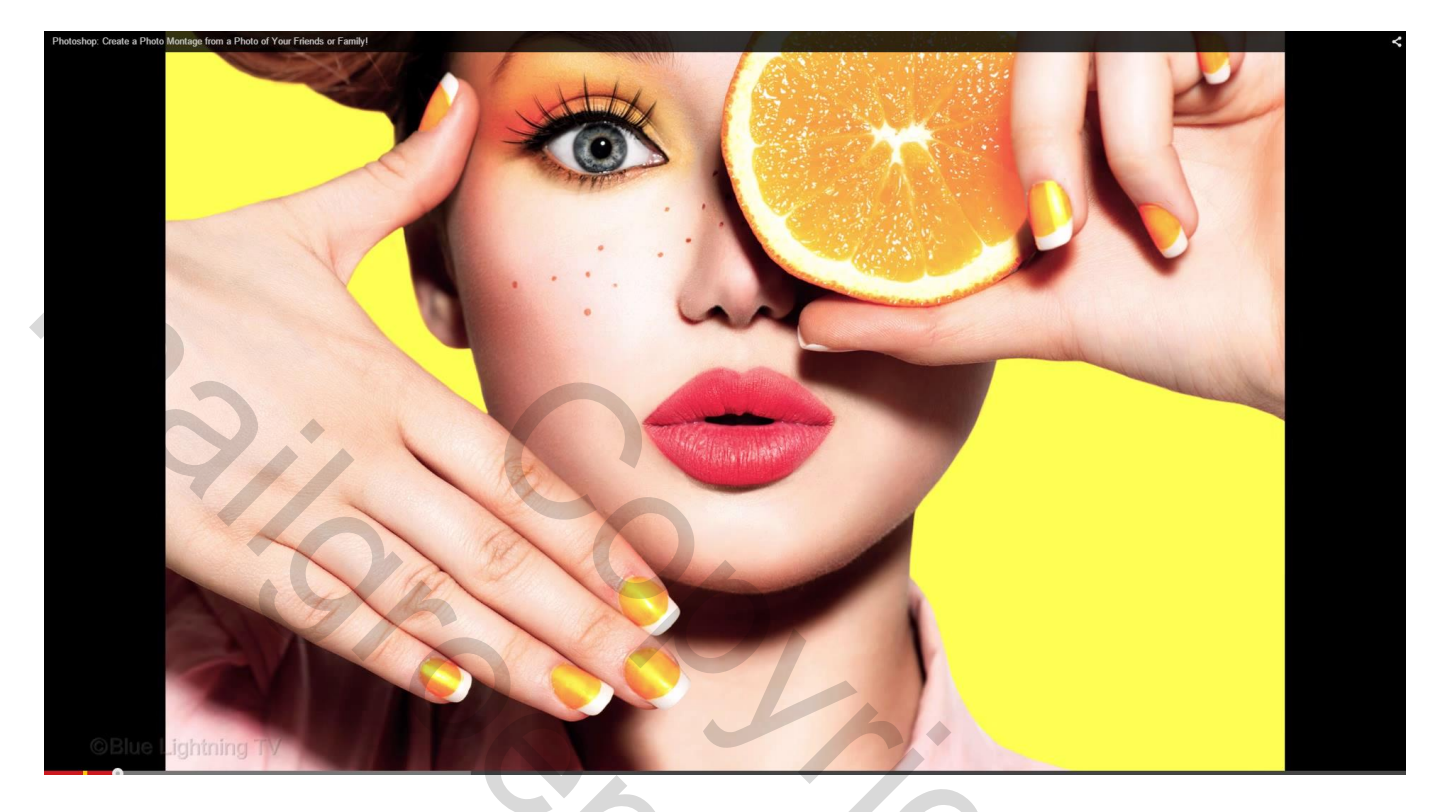

# Resultaat

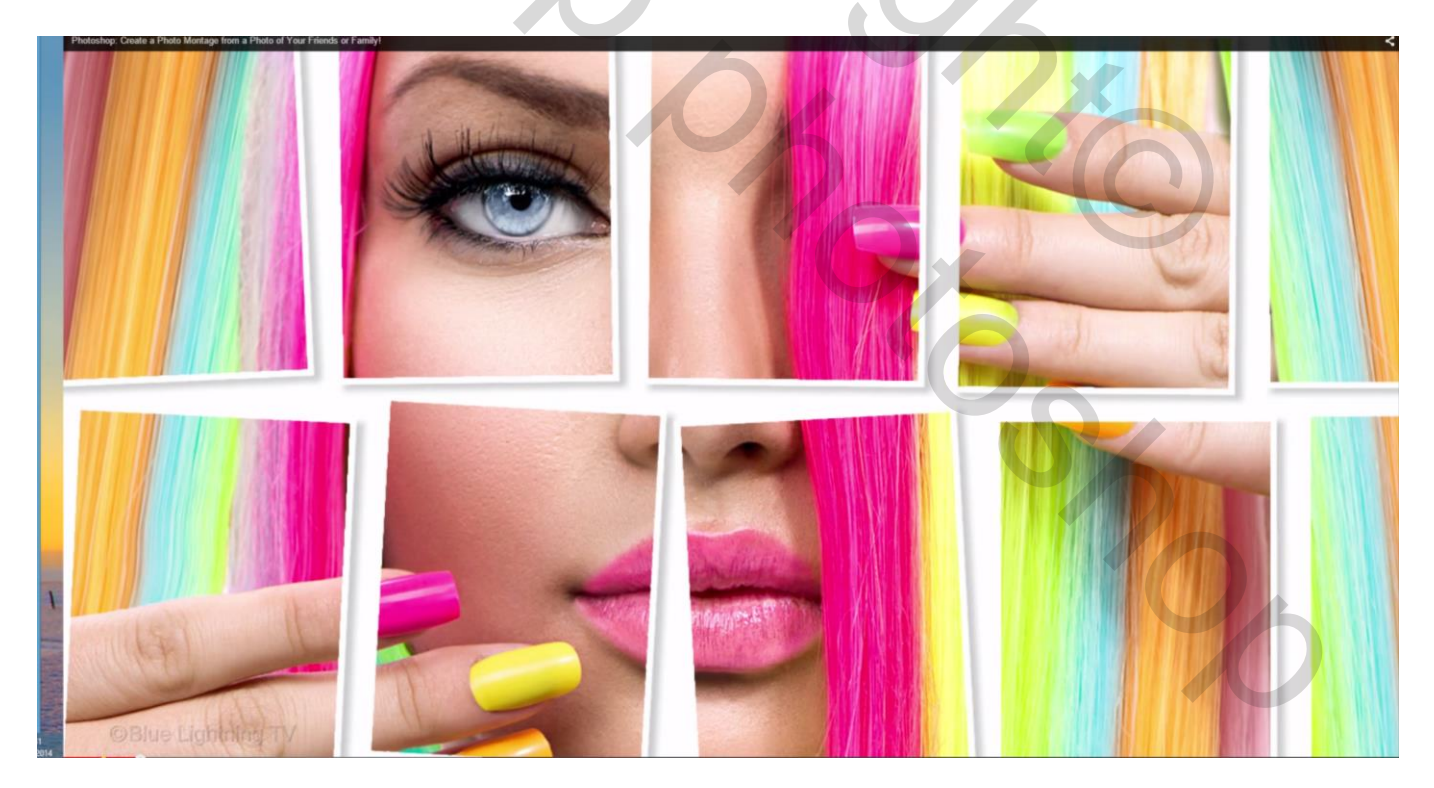

# Tweede voorbeeld

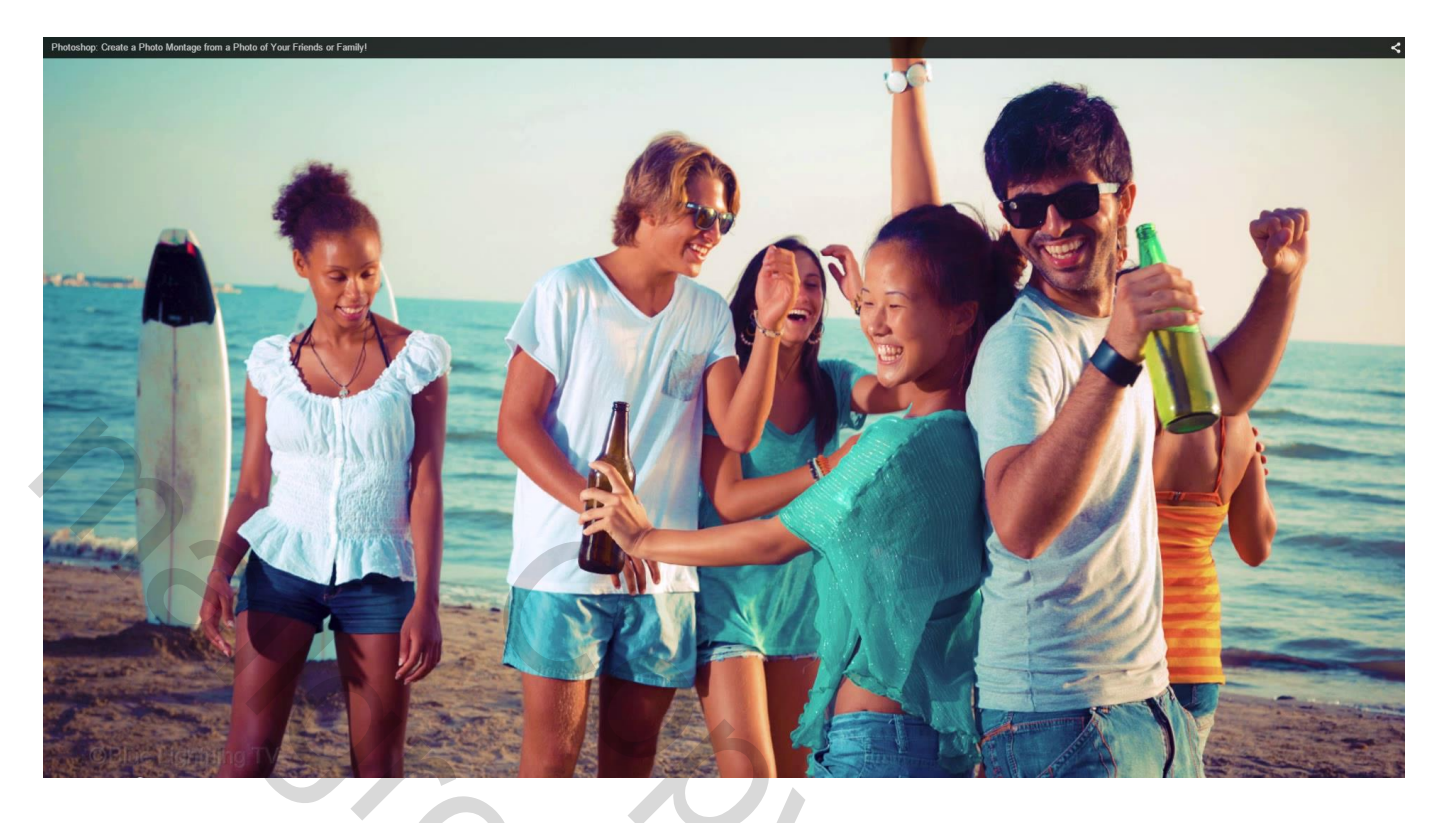

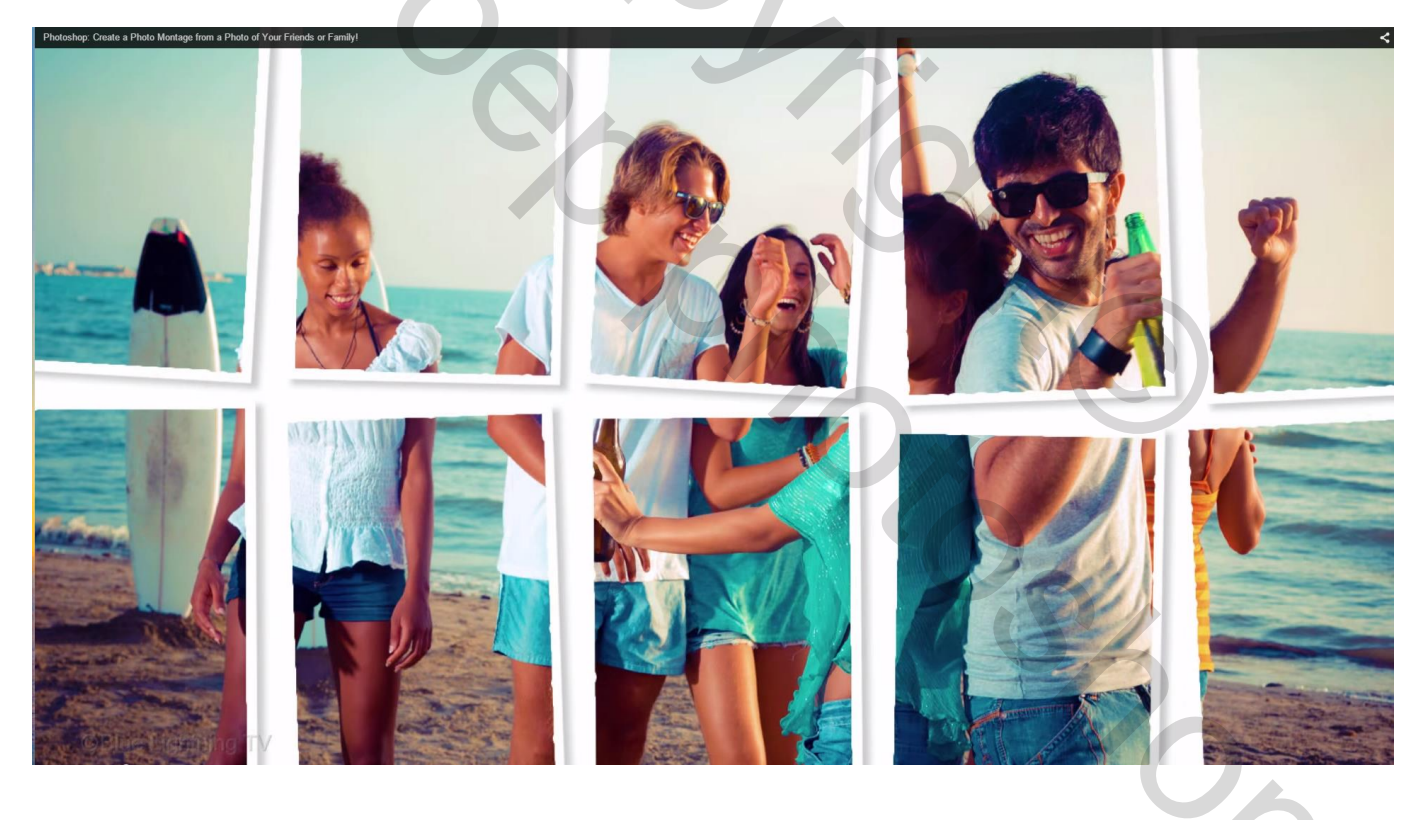

#### 1) Open een eigen foto Voeg een nieuwe "laag1" toe; op deze laag zullen we de vorm maken

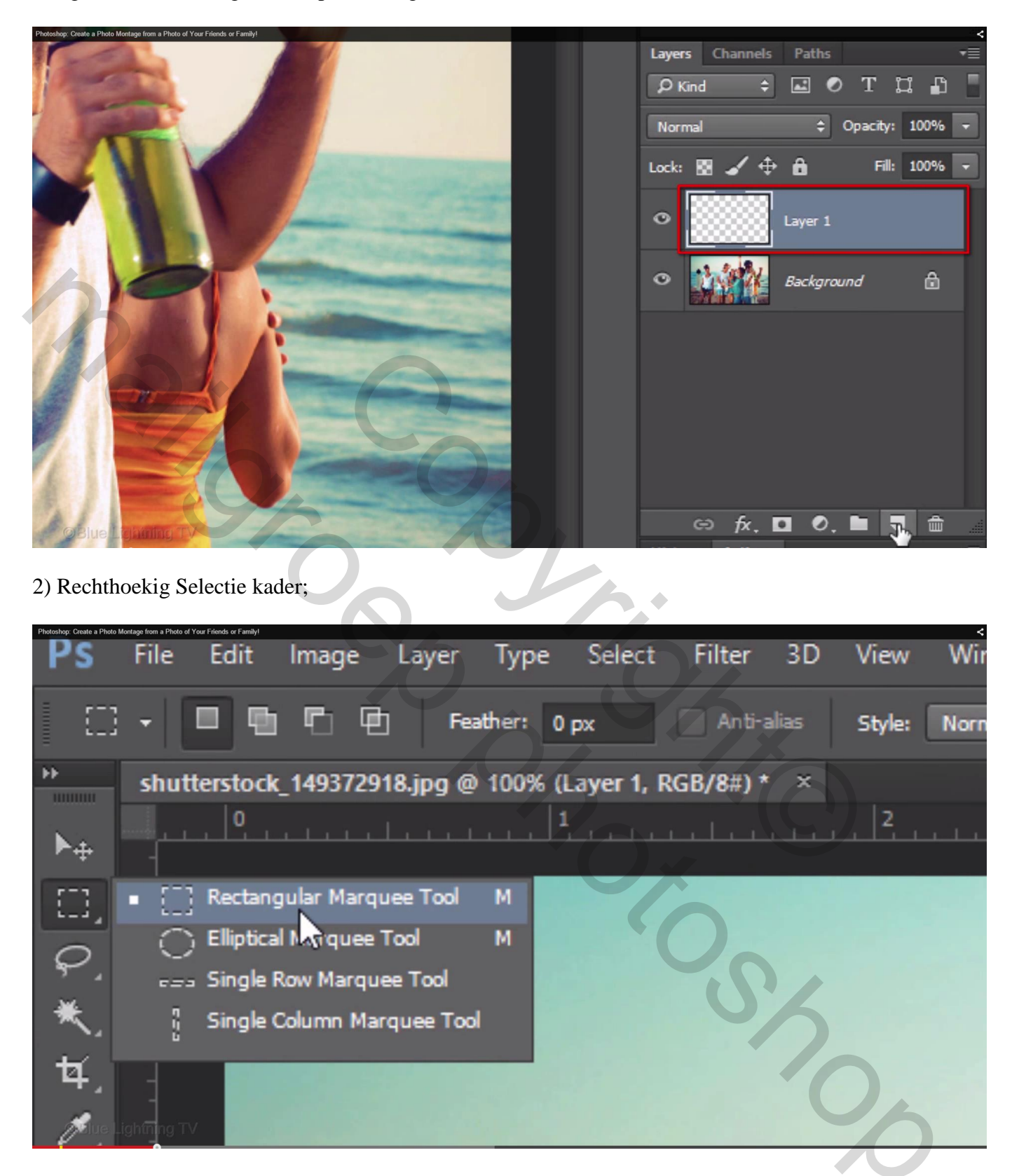

Selectie tekenen de grootte van de afzonderlijke foto's die je wenst te bekomen

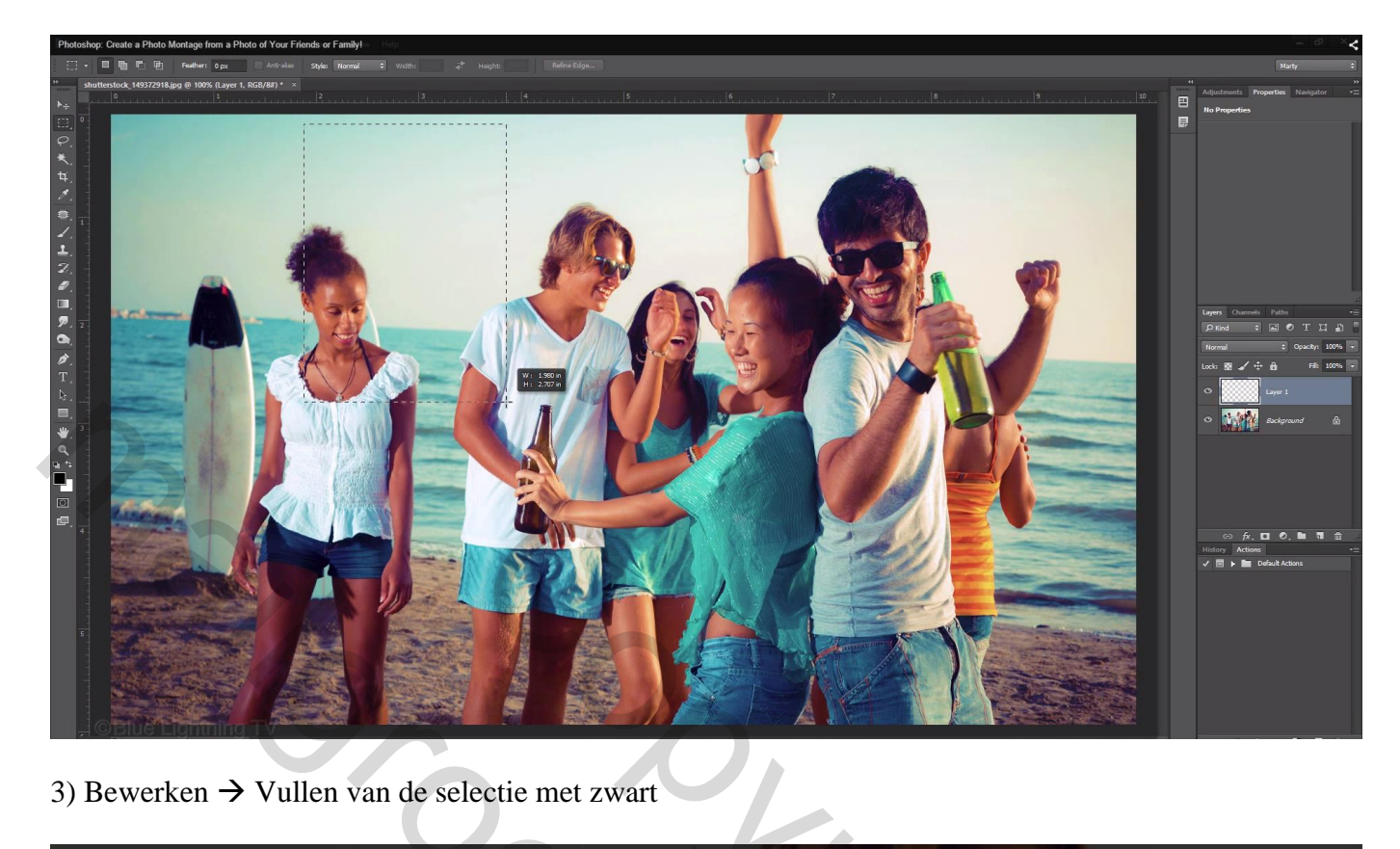

3) Bewerken  $\rightarrow$  Vullen van de selectie met zwart

| Photoshop: Create a Photo Montage fr | Iron a Photo of Your Friends or Family!       | < |
|--------------------------------------|-----------------------------------------------|---|
|                                      | Contents: Black<br>Blending<br>Mode: Normal + |   |
|                                      | Opacity: 100 %                                | 7 |
| ©Bite Lightr                         |                                               |   |

4) We bewaren de vorm als penseel; Bewerken  $\rightarrow$  Voorinstelling Penseel definiëren; Je ziet op het voorbeeld al onmiddellijk de grootte van het penseel in pixels, hier 407 px Daarna deselecteren (Ctrl + D)

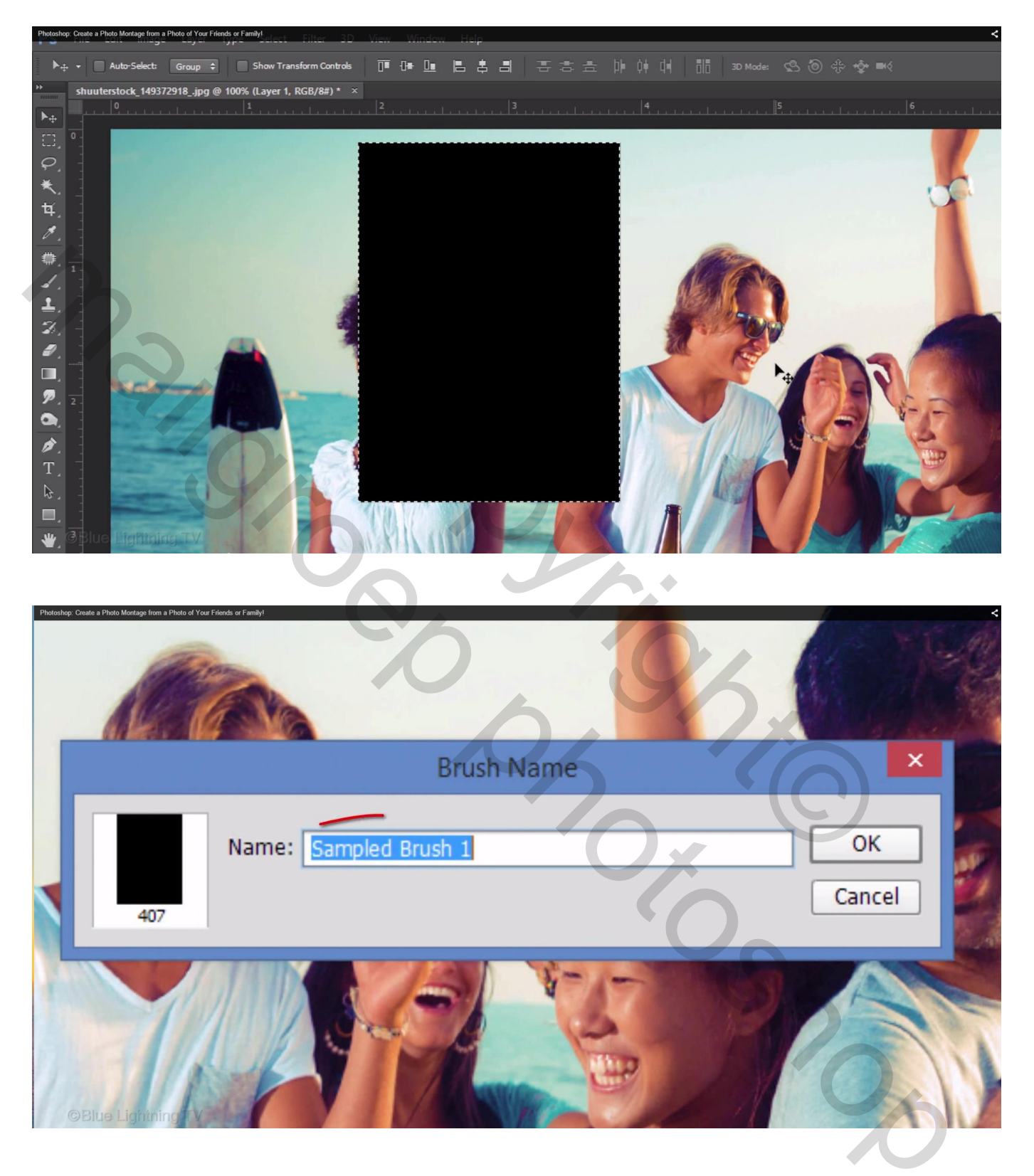

## 5) Deze "laag 1" mag je verwijderen

Dupliceer de laag met foto (Ctrl + J); je bekomt een nieuwe "laag1"

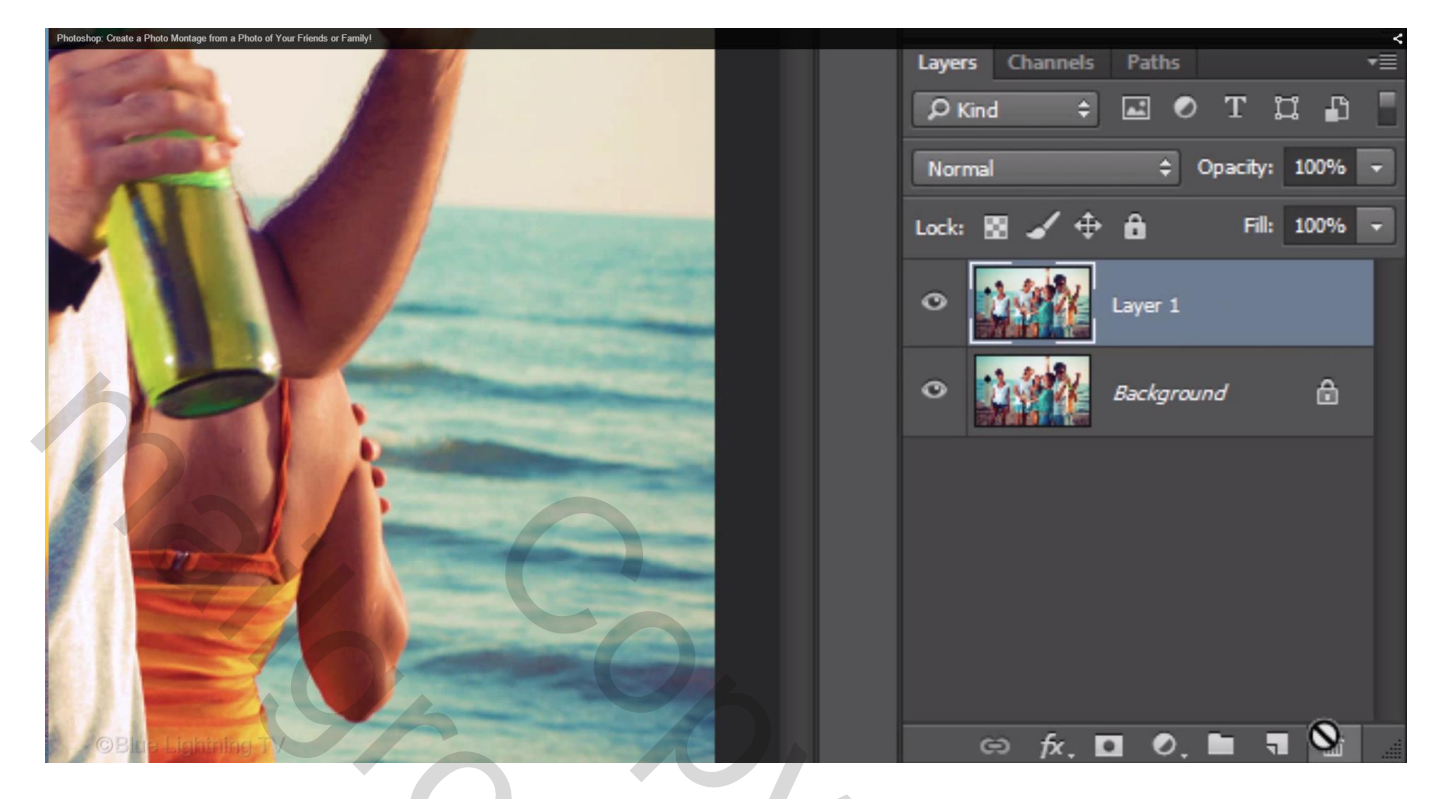

6) Vul de Achtergrond laag met wit; voeg boven de witte laag een nieuwe laag toe = "laag2"

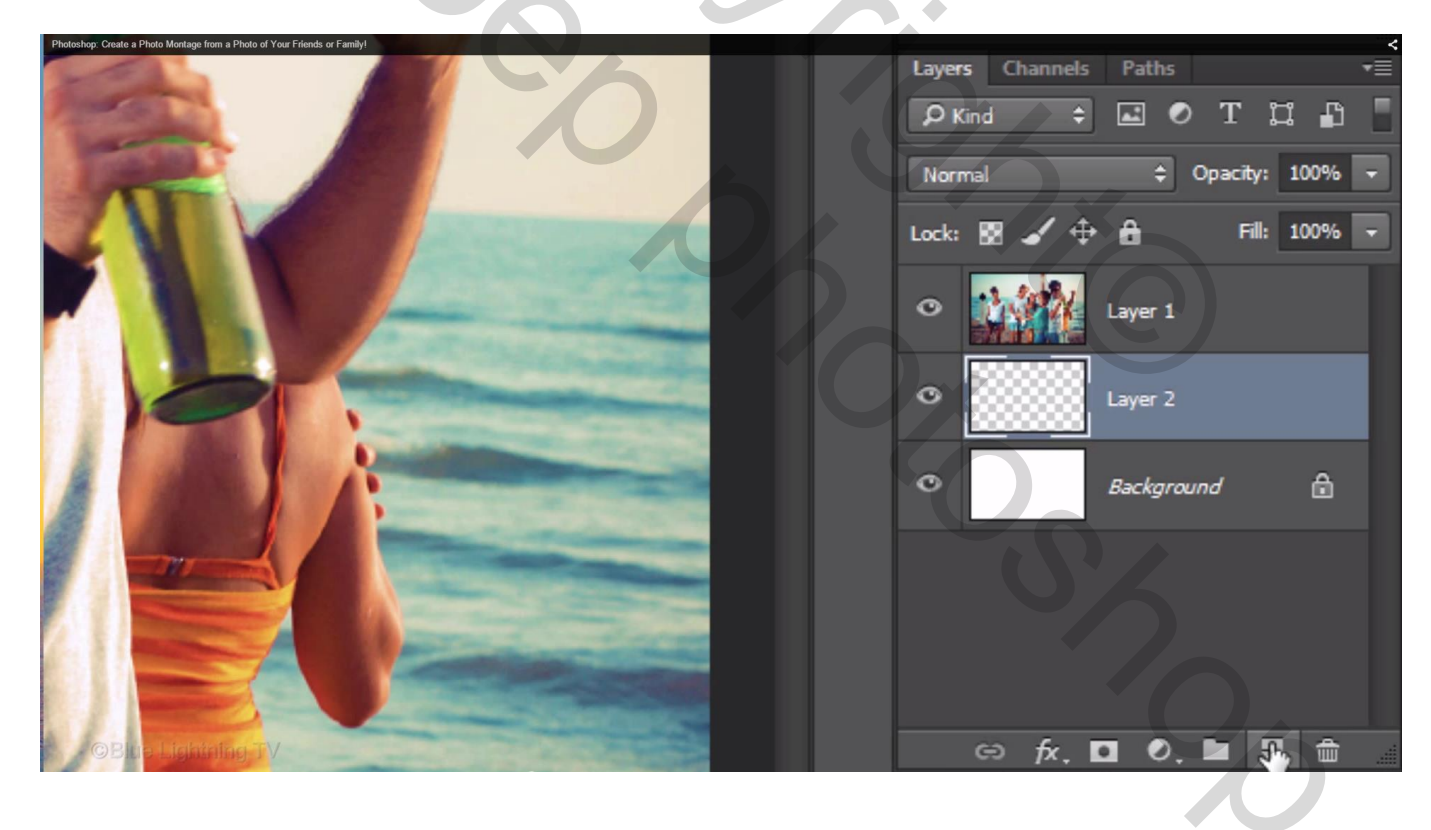

7) Maak van de" laag1" met foto een Uitknipmasker boven "laag2"

| Photoshop: Create a Photo Montage from a Photo of Your Friends or Family! | Layers Channels Paths |
|---------------------------------------------------------------------------|-----------------------|
|                                                                           | Background            |
| Blue Lightning       Je ziet nu een volledig wit canvas                   |                       |
|                                                                           |                       |
|                                                                           |                       |

8) Activeer de "laag2"; penseel selecteren; kies je zelf gemaakt penseel (je ziet het onderaan de lijst met penselen)

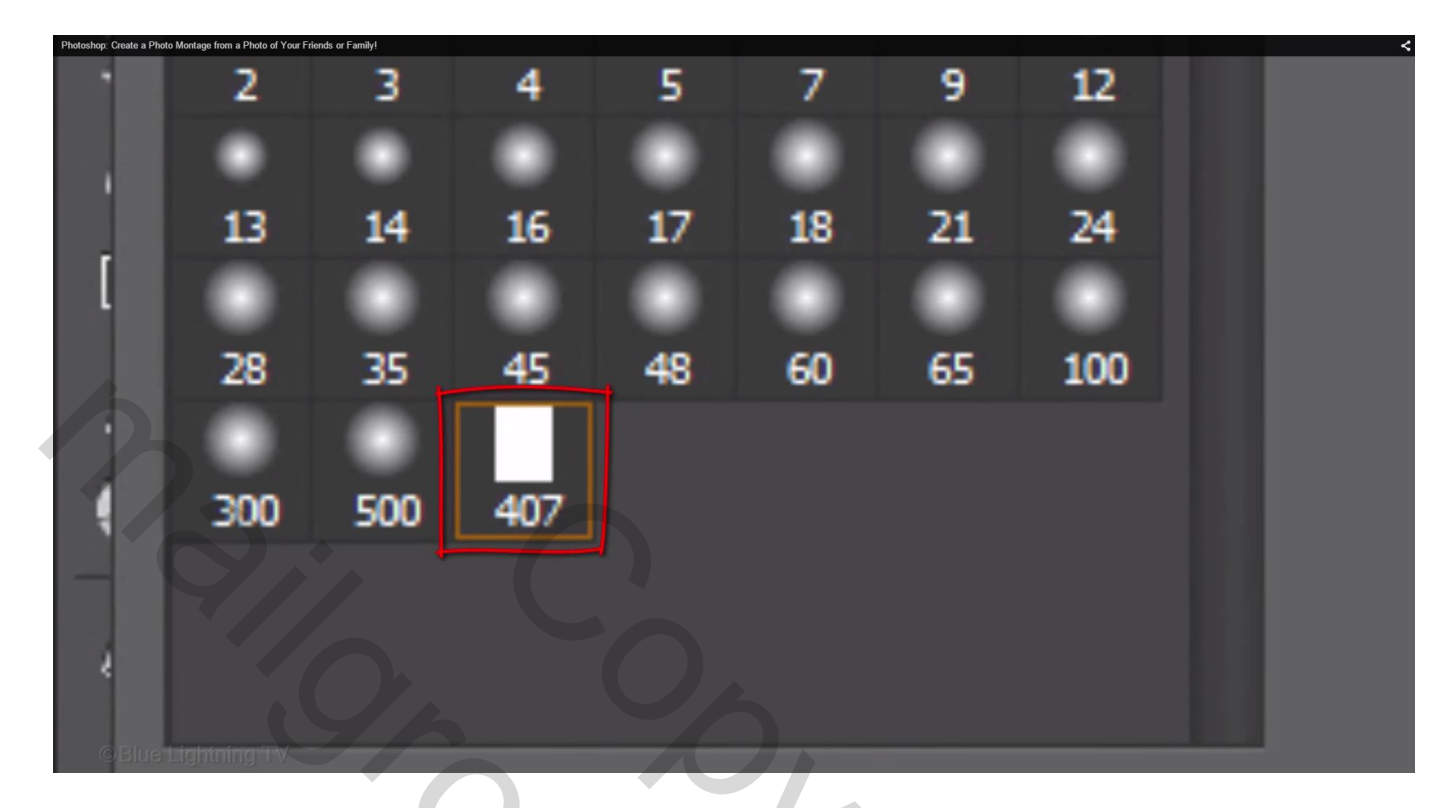

Open het palet Penselen (F5) om de instellingen van het penseel aan te passen;

\* Vorm Penseeluiteinde: tussenruimte wijzigen, hoe kleiner de waarde, hoe meer penseelstreken je zult zien; hoe hoger de waarde hoe minder penseelstreken

| Photoshop: Create a Photo Montage from a Photo of Your Friends or Family | y!                  |   |        |        |        |    |     |        |     |            |              |             |             | ×     |
|--------------------------------------------------------------------------|---------------------|---|--------|--------|--------|----|-----|--------|-----|------------|--------------|-------------|-------------|-------|
|                                                                          | Brush Brush Presets |   |        |        |        |    |     | **     |     |            | Adjustments  | Properties  | Navigator   | *≣    |
| <u></u>                                                                  | Brush Presets       |   |        |        | 9      | 12 | 13  | 14     |     |            | No Propertie | 25          |             |       |
|                                                                          | Brush Tip Shape     |   |        |        | -      |    |     |        |     | -•         |              |             |             |       |
|                                                                          | Shape Dynamics      | ŵ | 16     | 1/     | 18     | 21 | 24  | 28     |     |            |              |             |             |       |
|                                                                          | Scattering          | ŵ | 35     | 45     | 48     | 60 | 65  | 100    |     |            |              |             |             |       |
|                                                                          | Texture             | 6 |        | •      |        | •  | 0   | -      |     | - <b>F</b> |              |             |             |       |
|                                                                          | Dual Brush          | £ | 300    | 500    | 407    | 25 | 20  | 25     |     |            |              |             |             |       |
|                                                                          | Color Dynamics      | ĉ | Size   |        |        |    | €   | 406 px |     |            |              |             |             |       |
|                                                                          | Transfer            | 6 | _      | _      | _      | _  |     | -      | =4/ |            |              |             |             |       |
|                                                                          | Brush Pose          | 6 | 🔲 Flip | x 🗌    | Flip Y |    |     |        |     |            |              |             |             |       |
|                                                                          | Noise               | ĉ |        |        |        |    |     |        |     |            |              |             |             |       |
|                                                                          | Wet Edges           | ŵ | A      | ingle: | 0°     | _  |     |        | )•  |            |              |             |             |       |
|                                                                          | Build-up            | 6 | Round  | ness:  | 100%   |    |     | ~      |     |            |              |             |             |       |
|                                                                          | Smoothing           | 6 | Hardne |        |        |    |     |        |     |            |              |             |             |       |
|                                                                          | Protect Texture     | 6 | Tarun  |        |        |    |     |        | _   |            |              |             |             |       |
|                                                                          |                     |   | =      |        |        |    |     | 201    |     |            | Layers Char  | nnels Paths |             | *≣    |
|                                                                          | <b>r</b> -          |   | ≥ SP   | acing  |        |    |     | 2%     | _   |            | € Kind       | ÷ 🖬 (       | отц         | £ -   |
|                                                                          |                     |   |        |        |        |    |     |        |     |            | -            |             | 0           | Mar   |
|                                                                          |                     |   |        |        |        |    |     |        |     |            | Normal       |             | Opacity: 10 | U%0 ¥ |
|                                                                          |                     |   |        |        |        |    |     |        |     |            | Lock: 📓 🆌    | / ⊕ 🔒 💧     | Fill: 10    | 0% 👻  |
| ©Blue Lightning TV                                                       |                     |   |        |        |        | ٩, | / 8 |        | 4   |            | 0 f          | Maria I     | ayer 1      |       |

Voor dit voorbeeld nemen we tussenruimte = 110 (hangt af van de grootte van je foto en de resolutie)

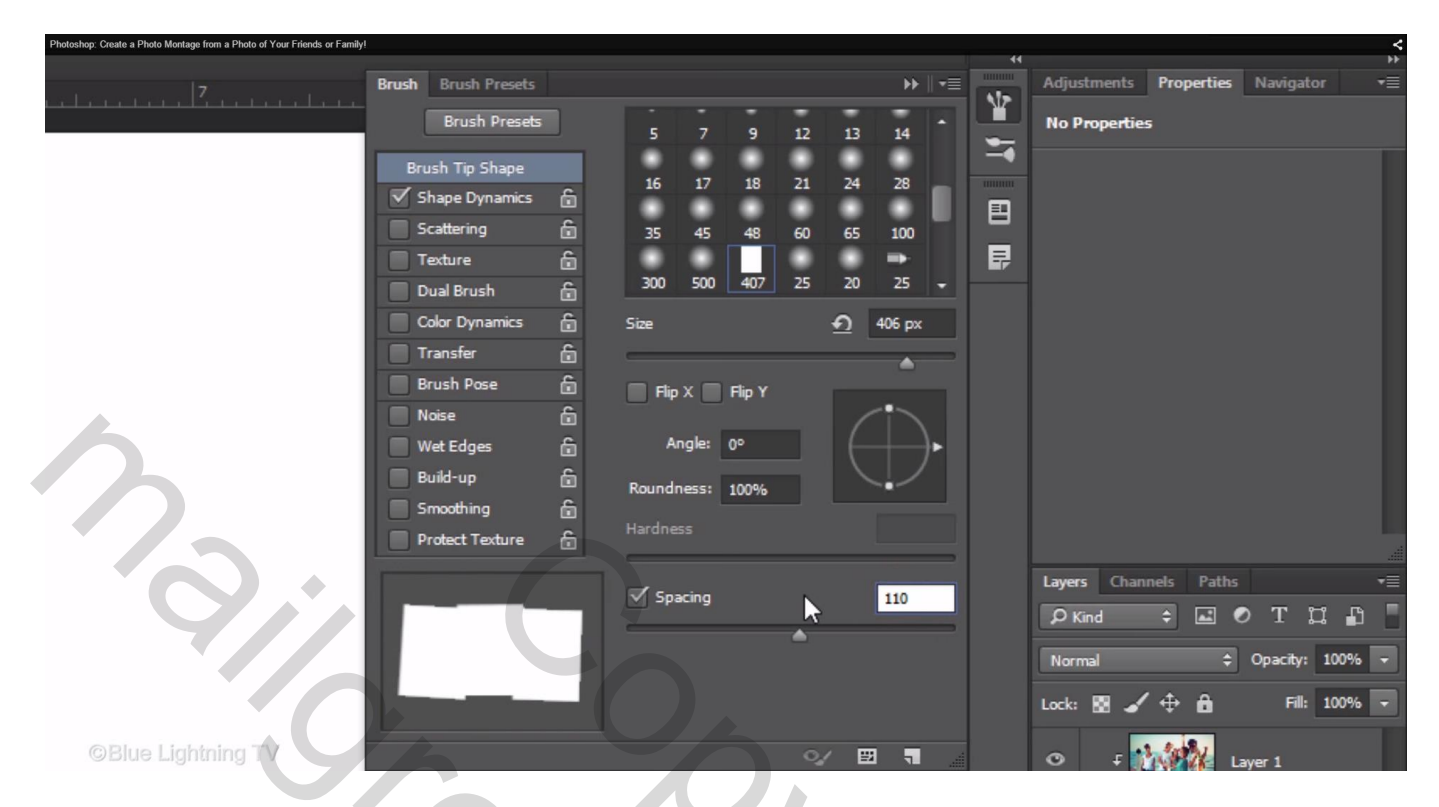

\* Vormdynamiek : hoek Jitter : op 0% geen rotatie;

wijzig die bijvoorbeeld naar 31% en bekijk het verschil We behouden echter 1% voor een heel kleine rotatie van de vormen

| Photoshop: Create a Photo Montage from a Photo of Your Friends or Family! |                     |          |                      |         |     |                           | <             |
|---------------------------------------------------------------------------|---------------------|----------|----------------------|---------|-----|---------------------------|---------------|
|                                                                           |                     |          |                      |         |     |                           | 44            |
|                                                                           | Brush Brush Presets |          |                      | ▶    •≡ | Ale | Adjustments Properties Na | rigator •≡    |
|                                                                           | Brush Presets       |          | Size Jitter          | 0%      |     | No Properties             |               |
|                                                                           |                     |          |                      |         |     |                           |               |
|                                                                           | Brush Tip Shape     |          |                      |         |     |                           |               |
|                                                                           | Shape Dynamics      | £        | Control: Off 🗘       |         | E   |                           |               |
|                                                                           | Scattering          | ŵ        | Minimum Diameter     |         |     |                           |               |
|                                                                           | Texture             | £        |                      |         | Ę,  |                           |               |
|                                                                           | Dual Brush          | 6        |                      |         |     |                           |               |
|                                                                           | Color Dynamics      | 6        | The Scale            |         |     |                           |               |
|                                                                           | Transfer            | e .      |                      |         |     |                           |               |
|                                                                           | Brush Dose          | 8        | Angle Jitter         | 1%      |     |                           |               |
|                                                                           | - Nation            | <u>۵</u> |                      |         |     |                           |               |
|                                                                           | Noise               |          |                      |         |     |                           |               |
|                                                                           | Wet Edges           | Ċ.       | Control: Off 🔶       |         |     |                           |               |
|                                                                           | Build-up            | 6        |                      |         |     |                           |               |
|                                                                           | Smoothing           | £        | Roundness Jitter     | 0%      |     |                           |               |
|                                                                           | Protect Texture     | 6        | <b>A</b>             |         |     |                           |               |
|                                                                           |                     |          | Control: Off 🗘       |         |     |                           |               |
|                                                                           |                     |          |                      |         |     | Layers Channels Paths     | *=            |
|                                                                           |                     |          | Minimum Koundness    |         |     | 🔎 Kind 🗢 🖬 🔍 🕻            | r ¤ 🗗 🚪       |
|                                                                           |                     |          |                      |         |     | Normal A Ona              | city: 100%    |
|                                                                           |                     | - 8      | Flip X Jitter Flip Y | Jitter  |     | - Horman - Ope            | City: 20070 - |
|                                                                           |                     |          | Brush Projection     |         |     | Lock: 🔣 🖌 🕀 🔒             | Fill: 100% -  |
|                                                                           |                     |          |                      |         |     |                           |               |
| ©Blue Lightning TV                                                        |                     |          | 0/                   | 89 7    |     | 🗢 🕫 👬 🕅 Laver 1           |               |
|                                                                           |                     |          |                      |         |     |                           |               |

| Photoshop: Create a Photo Montage from a Photo of Your Friends or Family | 1                   |         |                   |              |         |           |              |            |             | <       |
|--------------------------------------------------------------------------|---------------------|---------|-------------------|--------------|---------|-----------|--------------|------------|-------------|---------|
|                                                                          | Brush Brush Presets |         |                   |              | ►    •= | 44<br>616 | Adjustments  | Properties | Navigator   | **<br>= |
|                                                                          | Brush Presets       | 5       | Size Jitter       |              | 0%      |           | No Propertie | 5          |             |         |
|                                                                          | Brush Tip Shape     |         | <b>^</b>          |              |         |           |              |            |             |         |
|                                                                          | Shape Dynamics      | 6       | Control: Off      | ÷            |         |           |              |            |             |         |
|                                                                          | Scattering          | ÷       | Minimum Diameter  |              |         |           |              |            |             |         |
|                                                                          | Texture             | Ê       | -                 |              |         | ₽         |              |            |             |         |
|                                                                          | Dual Brush          | 6       | Tilt Scale        |              |         |           |              |            |             |         |
|                                                                          | Color Dynamics      | 6       |                   | -            |         |           |              |            |             |         |
|                                                                          | Transfer            | Ê       |                   | 1            |         |           |              |            |             |         |
|                                                                          | Brush Pose          | 6       | Angle Jitter      | C            | 31%     |           |              |            |             |         |
|                                                                          | Noise               | 6       | 1                 |              |         |           |              |            |             |         |
|                                                                          | Wet Edges           | Ê       | Control: Off      | \$           |         |           |              |            |             |         |
|                                                                          | Build-up            | í í     | Roundness Jitter  |              | 0%      |           |              |            |             |         |
|                                                                          | Smoothing           | ii<br>A | A                 |              |         |           |              |            |             |         |
|                                                                          | Protect Texture     |         | Carboli Off       |              |         |           |              |            |             |         |
|                                                                          |                     |         | Control: Off      |              |         |           | Layers Chan  | nels Paths |             | *≣      |
|                                                                          |                     |         | Minimum Roundness |              |         |           | ₽ Kind       | ÷ 🖬 🤇      | ртц         | £ 🚦     |
|                                                                          |                     |         |                   |              |         |           | Normal       | ¢          | Opacity: 10 | 0% 🖵    |
|                                                                          |                     |         | Flip X Jitter     | Flip Y Jitte | er      |           |              |            |             |         |
|                                                                          |                     |         | Brush Projection  |              |         |           | Lock: 📓 🖌    | <b>⊕ 0</b> | Fill: 10    | 0% -    |
| ©Blue Lightning TV                                                       |                     |         |                   | ∘⁄ ⊞         | ٩ 4     |           | 0 F          | L.         | iyer 1      |         |
|                                                                          |                     |         |                   |              |         |           |              |            |             |         |

9) Document Uitzoomen (enkele keren Ctrl – klikken )

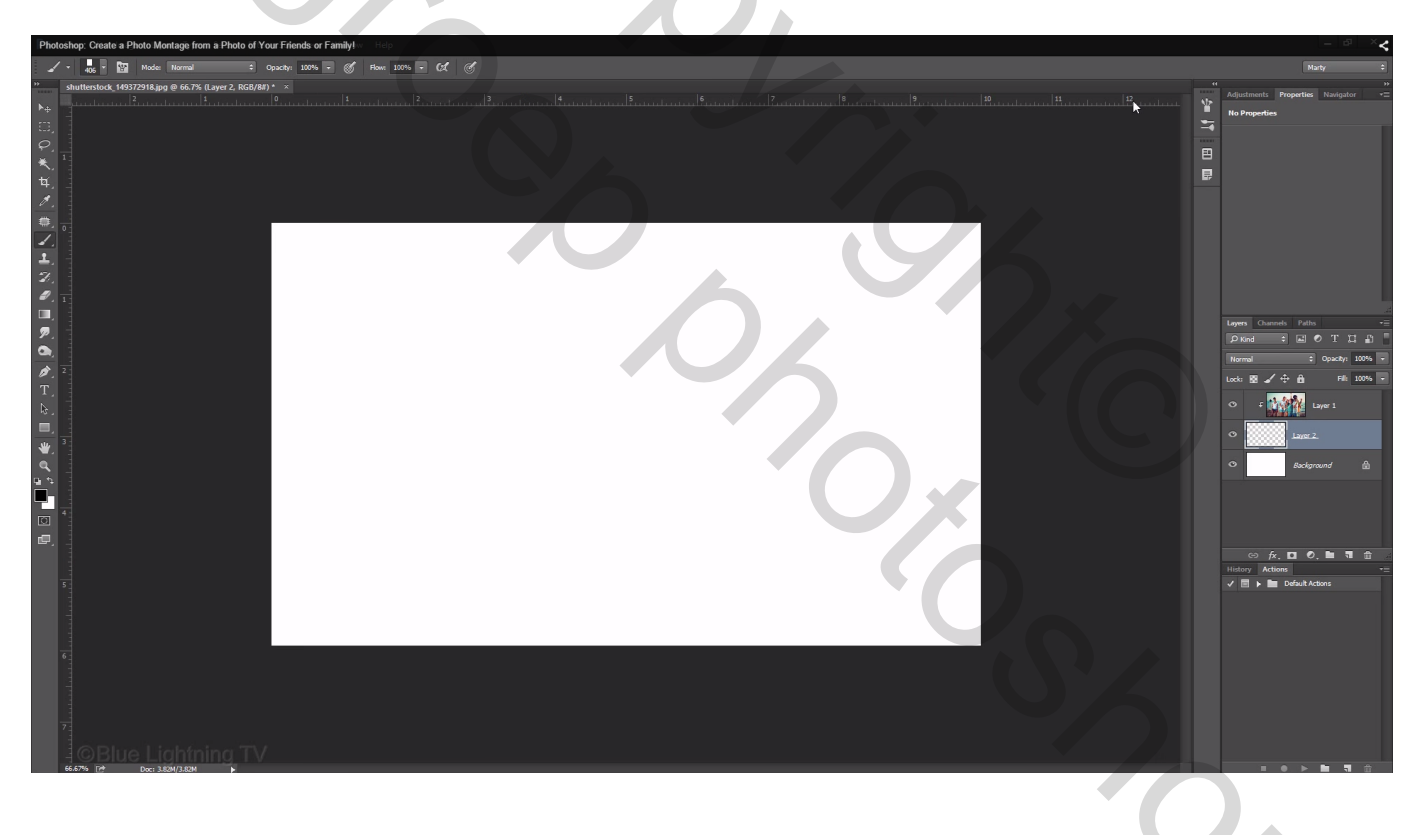

Met het penseel schilder je boven het witte canvas; begin te schilderen van buiten het canvas van rechts naar links en dan onderaan van links naar rechts (grootte penseel aanpassen indien nodig).

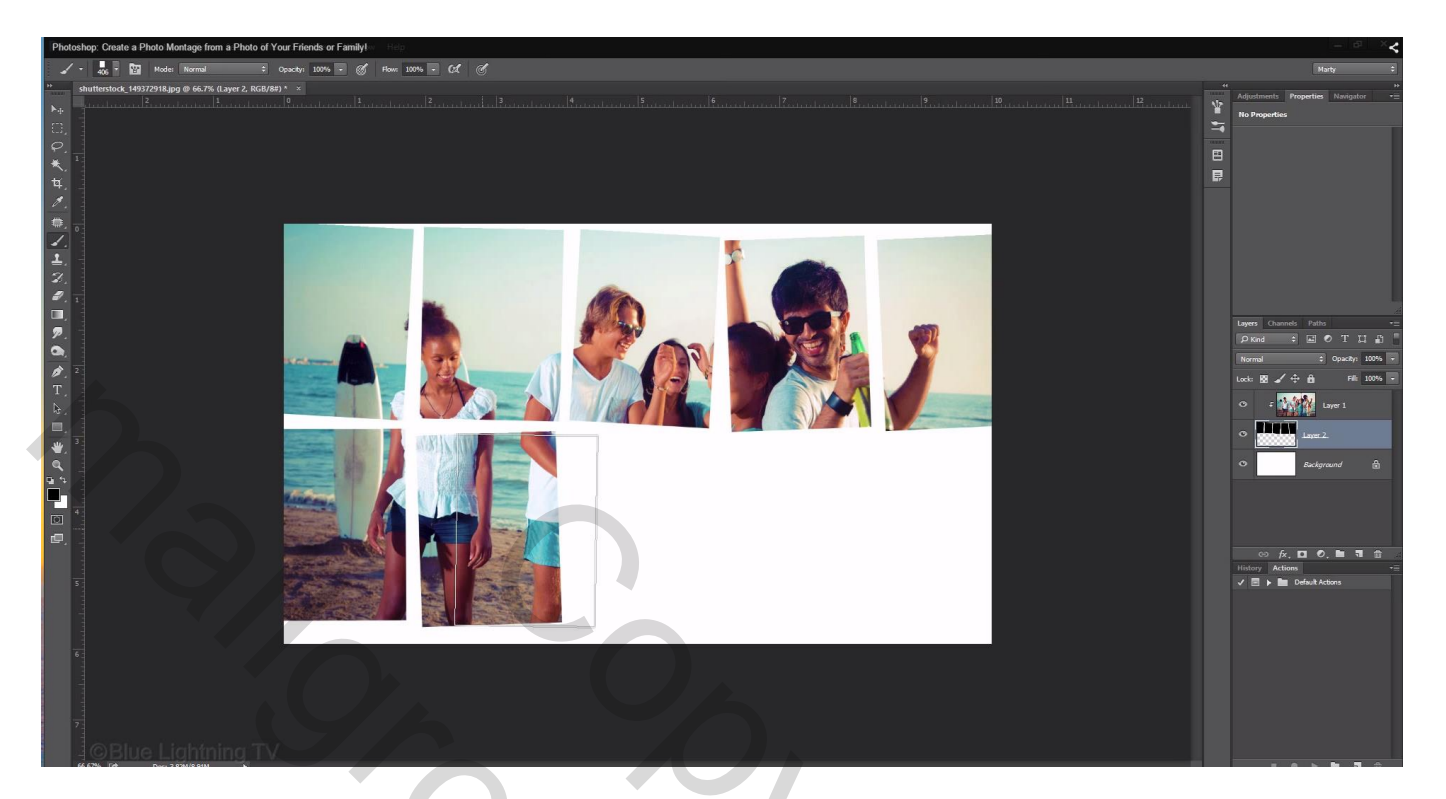

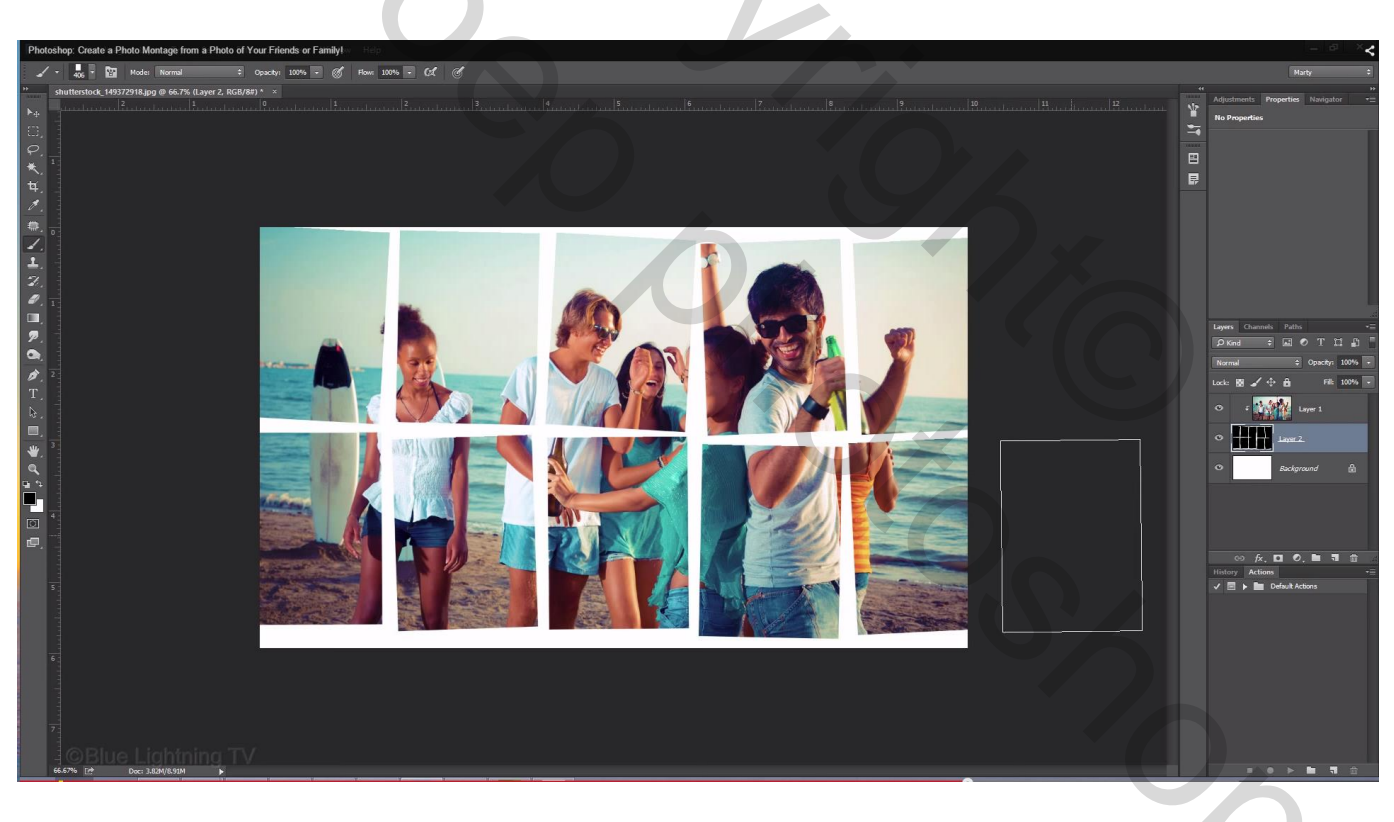

10) Voeg aan "laag2" laagstijl 'Lijn' toe (waarden afhankelijk van eigen gekozen foto) : grootte = 10 px; binnen, witte kleur

| Photoshop: Create a Photo Montage from a Photo of Your Filends or Family! Layer Style                                                                                                    | × <                                    |
|----------------------------------------------------------------------------------------------------|----------------------------------------|
| Styles   Bending Options: Default   Bevel & Emboss   Contour   Texture   Opacity:   10   position:   Inner Shadow   Inner Shadow   Inner Shadow   Opacity:   100   %   Stroke   Color   © Color   © Color   © Color   © Color   © Color   © Color   © Otter Glow   © Drop Shadow    Make Default Reset to Default | OK<br>Cancel<br>New Style<br>✓ Preview |
| ©Blue Level And And And And And And And And And And                                                                                                    |                                        |

# \* Slagschaduw

|                 |                           | Layer Style                     |            |
|-----------------|---------------------------|---------------------------------|------------|
|                 | Styles                    | Drop Shadow<br>Structure        | ОК         |
| 4               | Blending Options: Default | Blend Mode: Multiply            | Cancel     |
| 110             | Bevel & Emboss            | Opacity: 20 %                   |            |
| (II)            | Contour                   |                                 | New Style. |
| A CONTRACTOR    | Texture                   | Angle: • 140 • Use Global Light | Preview    |
|                 | Stroke                    | Distance: 10 px                 |            |
| all a           | Inner Shadow              | Spread:                         |            |
|                 | Inner Glow                | Size 2                          |            |
|                 | Satin                     | Size.                           |            |
|                 | Color Overlay             | Quality                         |            |
|                 | Gradient Overlay          | Contour:                        |            |
|                 | Pattern Overlay           |                                 |            |
| I TA            | Outer Glow                | Noise: 0 %                      |            |
| BLI V           | Drop Shadow               | Layer Knocks Out Drop Shadow    |            |
| _               |                           | Make Default Reset to Default   |            |
|                 |                           |                                 |            |
|                 |                           |                                 |            |
| Blue Loho Ing T |                           |                                 |            |
|                 |                           |                                 |            |

## Zie bekomen resultaat

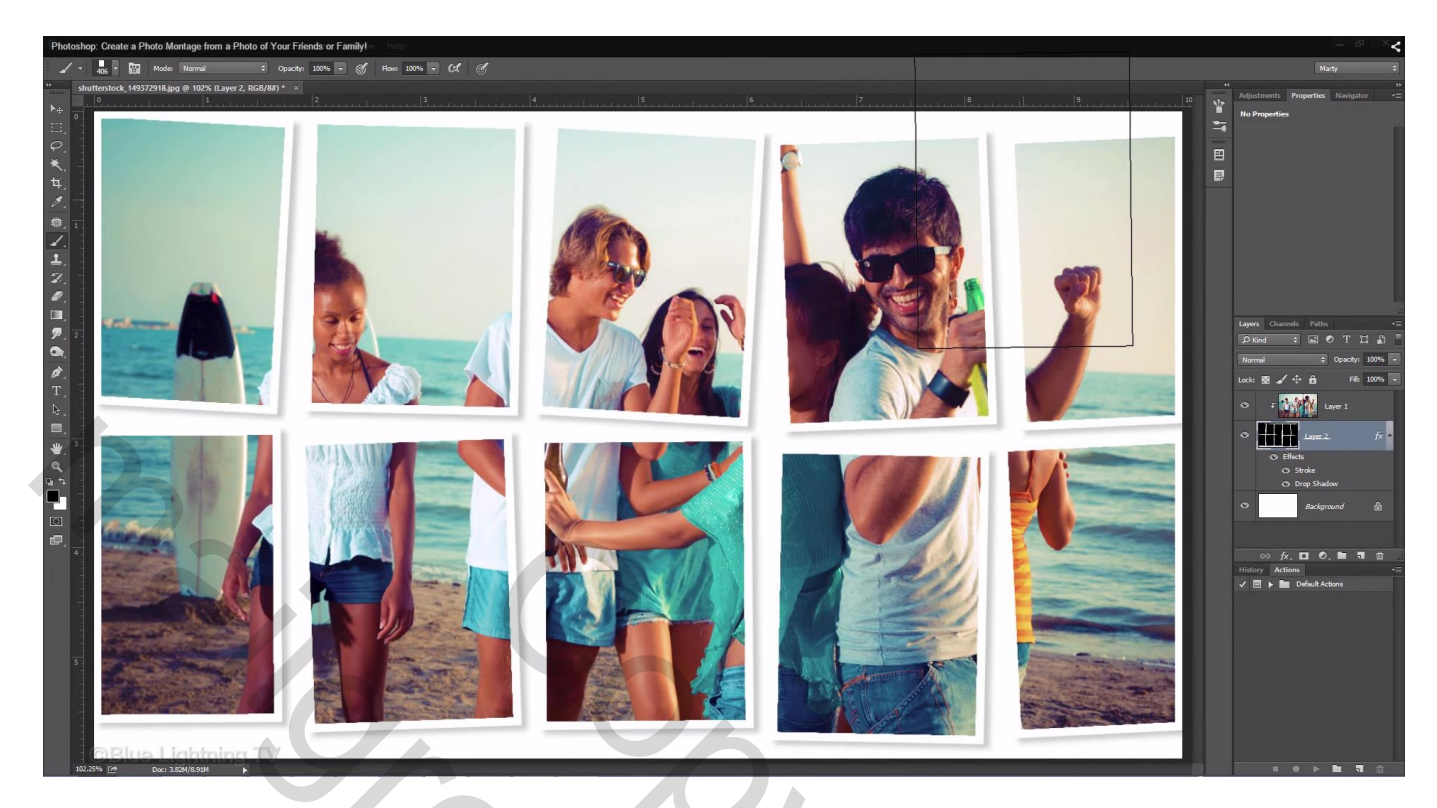

11) De foto's aan de randen links en rechts hebben een witte boord

Even weer Uitzoomen; Klik Ctrl + T voor Vrije transformatie; Klik een hoekpunt aan, vb hier rechts bovenaan; hou de toetsen alt + Shift ingedrukt en sleep aan die hoek tot die witte boord verdwijnt Je kan ook de foto zelf groter maken ; laag met foto activeren; Ctrl + T; foto vergroten

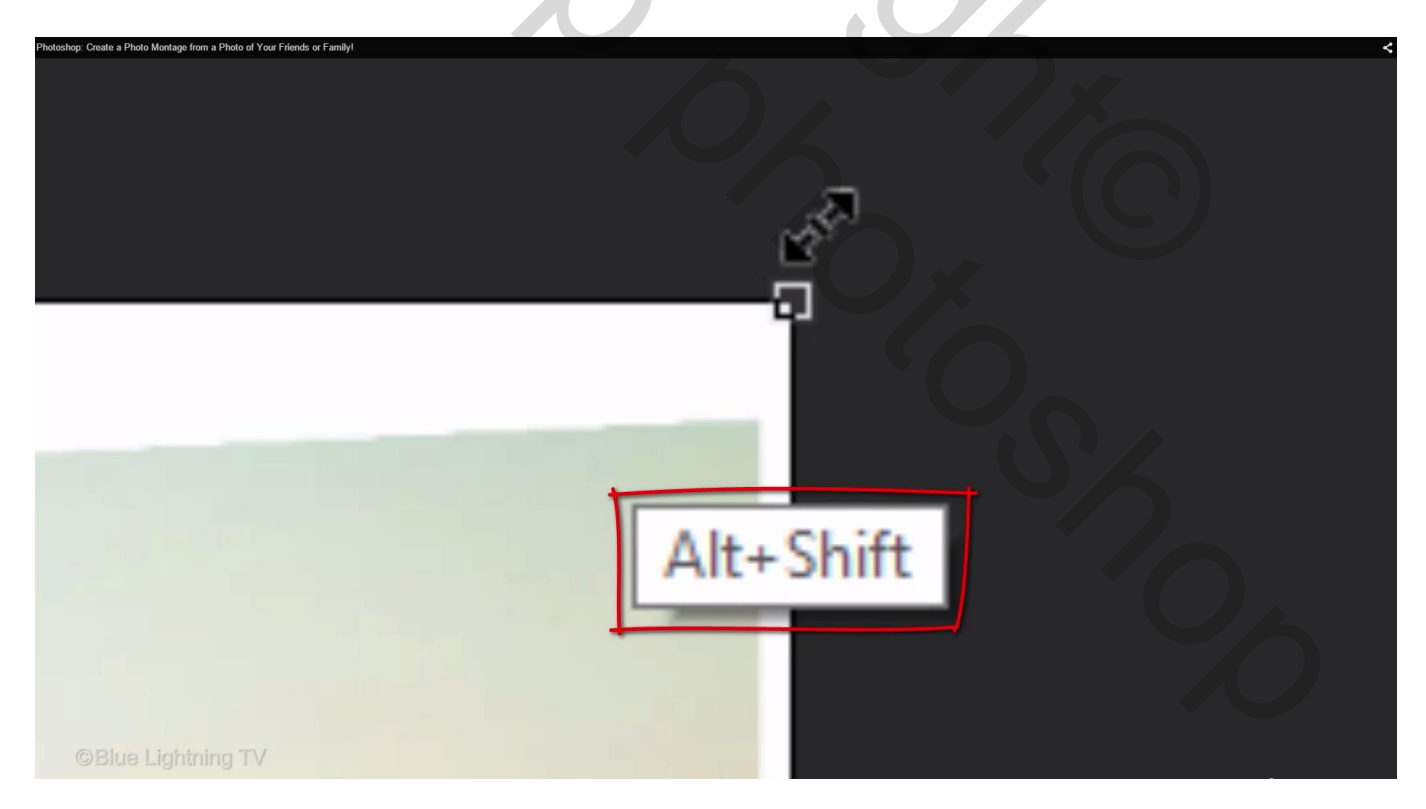

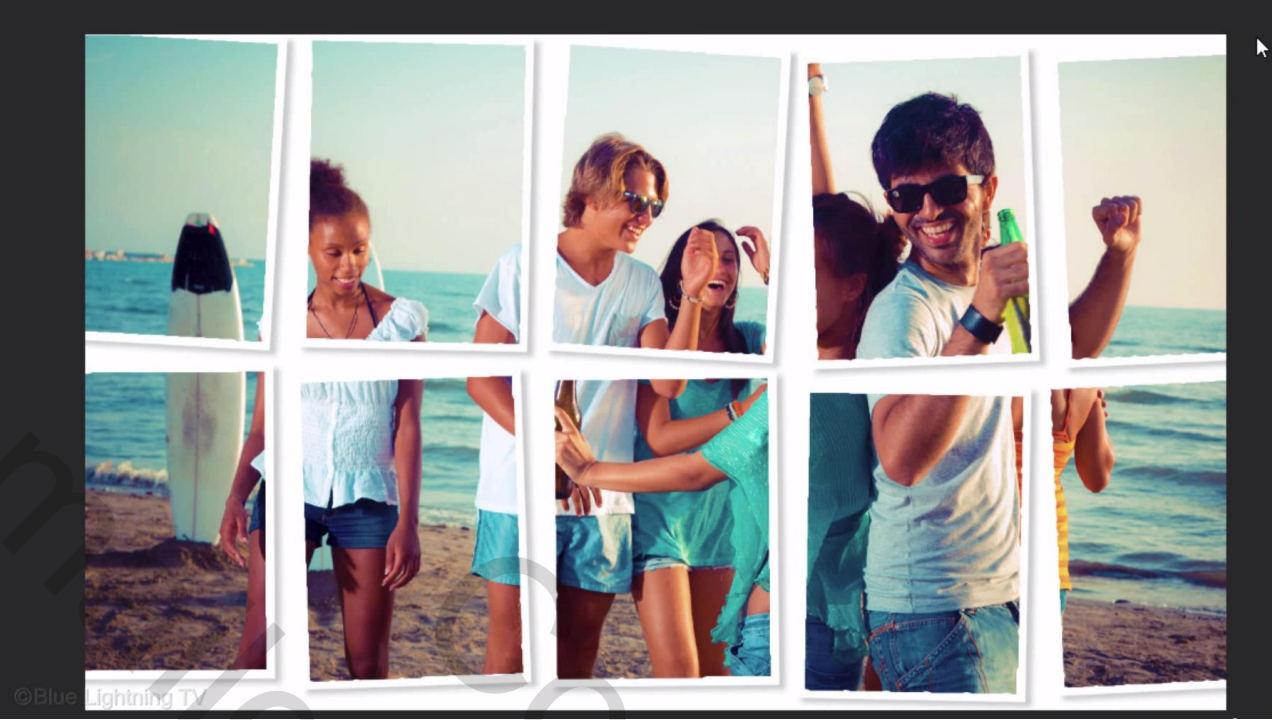